## TECNOLÓGICO NACIONAL DE MÉXICO INSTITUTO TECNOLÓGICO DE TOLUCA CENTRO DE INFORMACIÓN

Por medio del presente me permito informar que la compañía DC Learning ofrecerá a los planteles del Tecnológico Nacional de México un periodo a prueba de la Biblioteca Digital eBooks 7-24, mediante el cual, podremos tener acceso a una amplia colección de libros académicos y científicos que cubren áreas del conocimiento afines a los planes y programas de nuestra institución, este periodo abarca del 01 de junio al 30 de septiembre.

Anexo las instrucciones para darse de alta en la plataforma eBooks 7-24

1.-Ingresaralaligahttps://www.tecnm.mx/?vista=TecNM\_Virtual&tecnm\_virtual=Bibliotecasoentrardirectamente a Bibliotecas Digitales de la página del TecNM

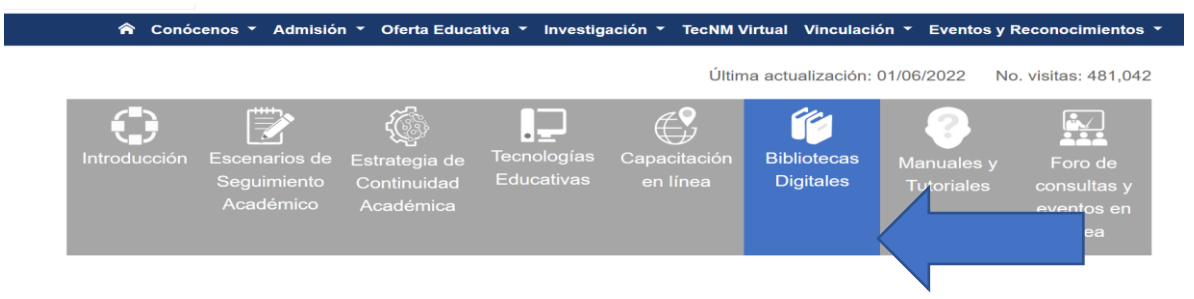

2.- Dar click al icono de eBooks

## Bibliotecas Digitales en período de prueba

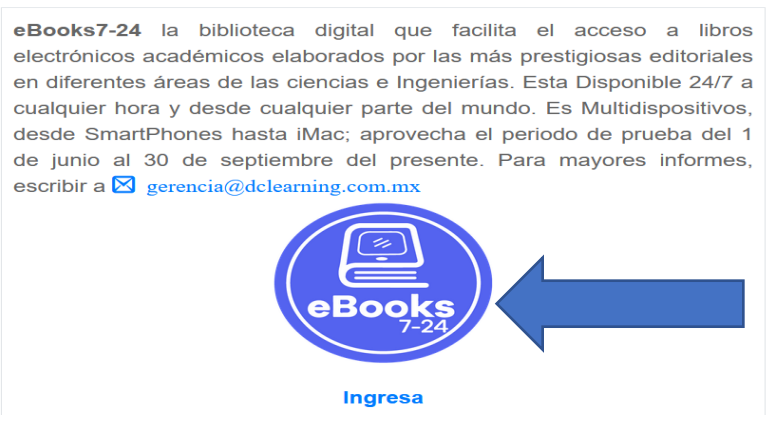

3.- Dar clic en el botón registrarse:

|               | ECNM<br>NOLOGICO NACIONAL DE<br>XEXICO |
|---------------|----------------------------------------|
| Biblioteca Di | gital Content                          |
| Correo        |                                        |
| Contraseña    |                                        |
| INGR          | ESAR                                   |
| gistrarse     | Olvide mi contrase                     |

4.- Ingresar los datos solicitados

|          | TECNOLOGICO NACIONAL DE<br>MEXICO |
|----------|-----------------------------------|
|          | Registro de usuarios              |
| Nombre   |                                   |
| Apellido |                                   |
| Correo   |                                   |
|          | REGISTRARSE                       |

5.- Les debe aparecer el siguiente recuadro (Revisar en correo no deseado si no les llega la contraseña al normal)

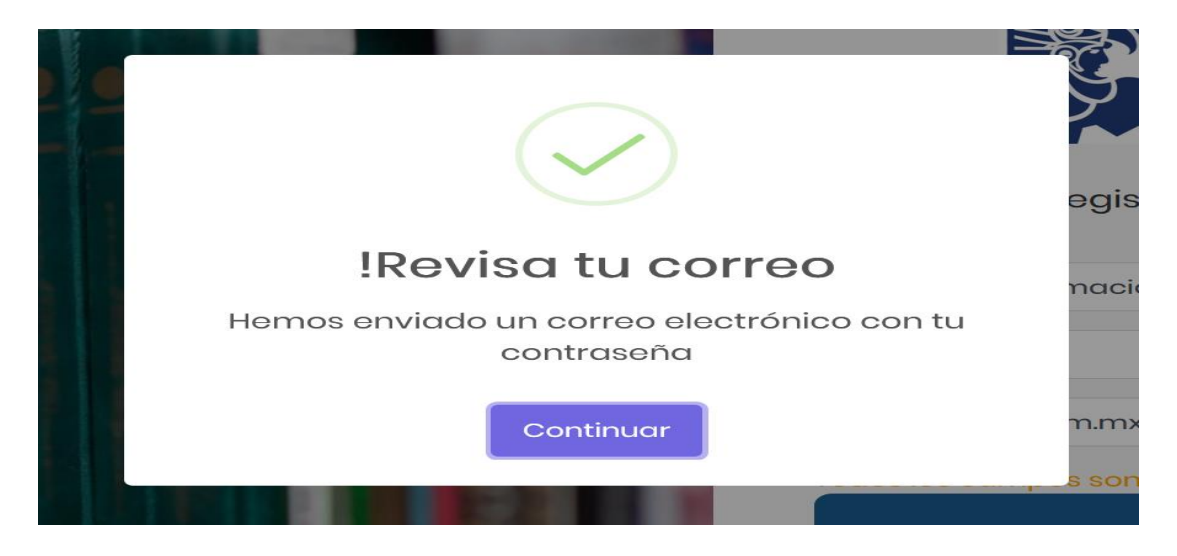

6.- Le damos continuar y nos manda a la pantalla para ingresar, llenar los campos e ingresar

| Biblioteca Digital Content   |  |
|------------------------------|--|
| Correo<br>ci@toluca.tecnm.mx |  |
| Contraseña<br>•••••          |  |
| INGRESAR                     |  |

7.- Esta es la pantalla principal de la plataforma eBooks 7-24

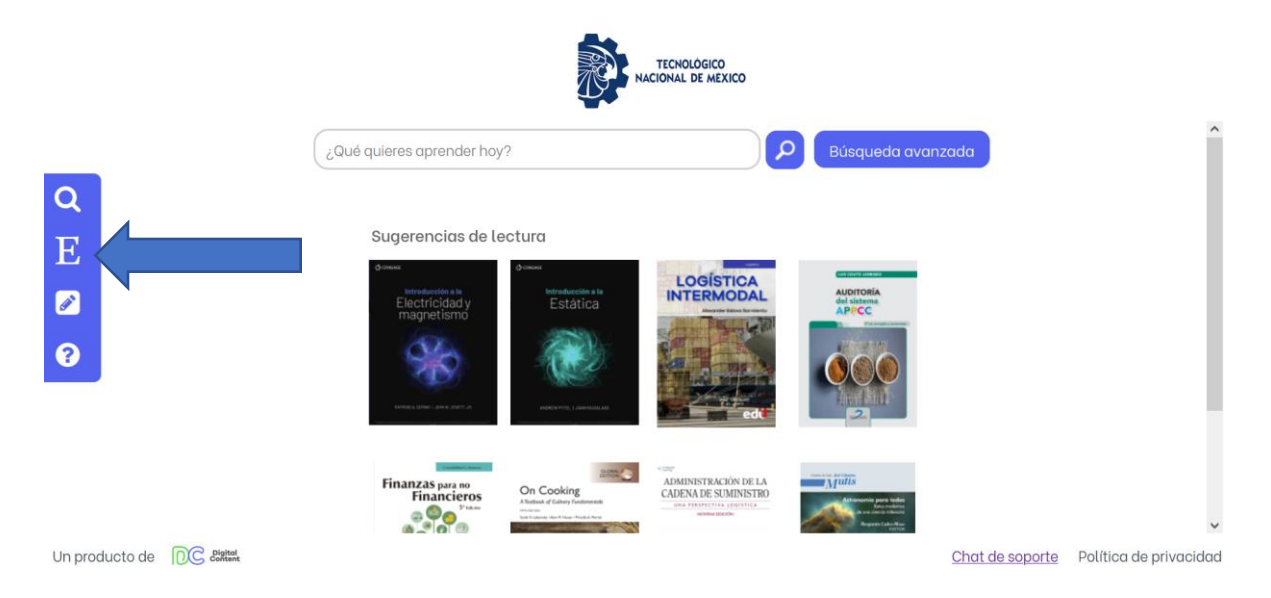

Le damos click a la E y nos despliega las editoriales que podemos consultar con ellos.

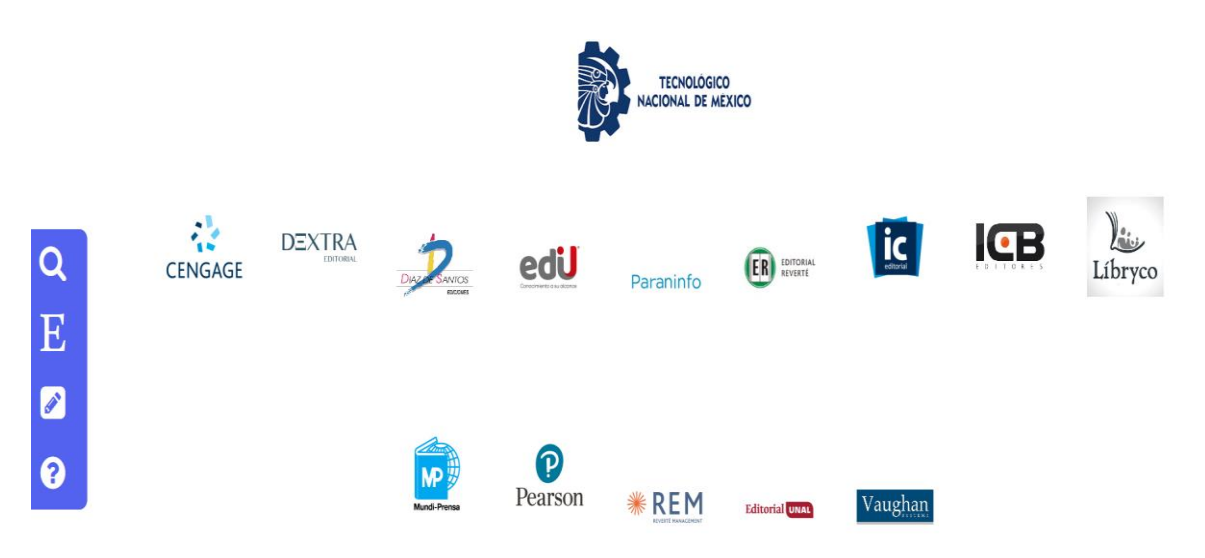

Para cualquier duda o aclaración favor de enviar correo ci@toluca.tecnm.mx